## 🗞 H U B B E

## **Customizing Material Grants**

Roles that Have Access: Agency Admin, Home Visit Manager, Home Visit Supervisor

Staff are able customize Material Grants at the agency level. This allows each agency to control Grants to be used for families material goods and incentives provided. This instruction sheet will review how to customize these Material Grants, among other actions as well.

## **Table of Contents**

Click on the topic or page number to jump to the corresponding section of the instruction sheet.

| Navigating to Customize Material Grants | 1 |
|-----------------------------------------|---|
| Customizing a Material Grant            | 2 |
| Archived Material Grants                | 6 |

From the Agency Menu, select the "Families and Parents" menu item. From the submenu, then select the "Customize Material Grants" menu item.

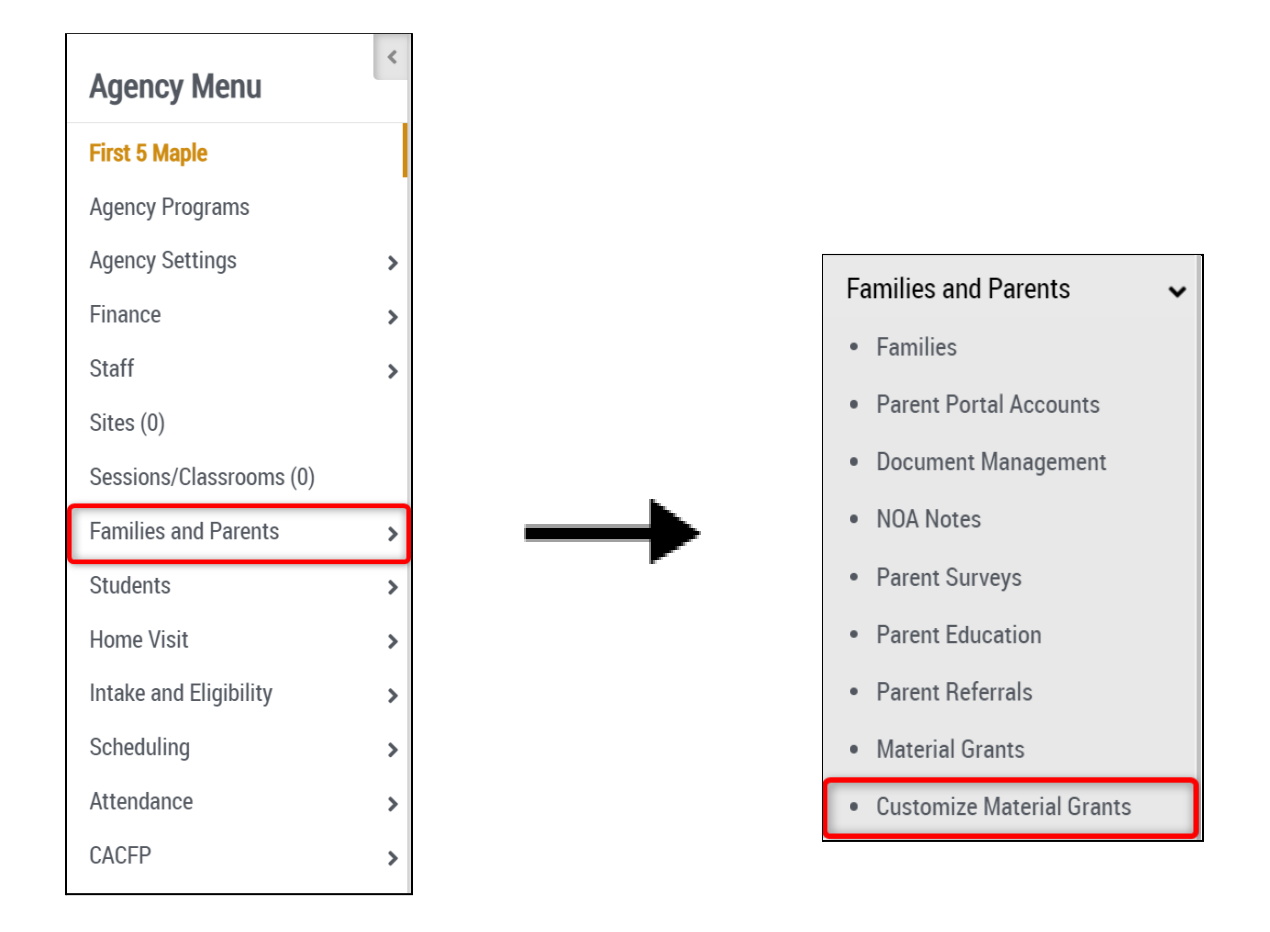

You will land on the "Customize Material Grant" record. It has tabs for Active and Archived Grants.

| Customize Materi<br>First 5 Maple<br>Home / First 5 Maple / Customize | al Grant                            |                          |                          |                           |              |                           |        |           |
|-----------------------------------------------------------------------|-------------------------------------|--------------------------|--------------------------|---------------------------|--------------|---------------------------|--------|-----------|
| Add Material Grant                                                    |                                     |                          |                          |                           |              |                           |        |           |
| Active Archived                                                       | Chow 25 Y                           | optrios                  |                          |                           |              |                           |        |           |
| Search:                                                               | Show 25 V                           | entries                  |                          |                           |              |                           |        |           |
| Grant Name                                                            | Max Budget<br>Allotment             | Allocation<br>Categories | Created By               | Created<br>On             | Updated By 🔷 | Updated<br>On             | Status | Actions   |
| Grant Name                                                            | Max Budget<br>Allotment<br>\$400.00 | Allocation<br>Categories | Created By  AmandaWright | Created<br>On<br>6/7/2022 | Updated By 🖨 | Updated<br>On<br>6/7/2022 | Status | Actions 🖗 |

To create a Material grant, start by clicking on the blue "Add Material grant" button.

| Customize Material Grant<br>First 5 Maple |   |
|-------------------------------------------|---|
| Add Material Grant                        |   |
| Active Archived                           |   |
| Search: Show 25 v entries                 |   |
| Grant Name Allocation Categories          | ¢ |

In the "Create Grant Customization" modal that opens, enter a 'Material Grant Name.'

2

| ant          | Create Material Grant Customization | :3  | ×  |    |
|--------------|-------------------------------------|-----|----|----|
| NO           | Material Grant Name                 |     |    |    |
| eria         | CalWORKS Family Materials Grants    |     |    | 0, |
| al F<br>t Gr | Maximum Budget Allotment            |     |    | 6, |
| grai         | \$                                  |     |    |    |
| ring         | Allocation Categories               |     |    |    |
|              |                                     |     | ×  |    |
| l            | + Add Allocation Category           |     |    |    |
|              | Cancel                              | Sav | ve |    |
|              |                                     |     |    |    |

| Show 25 Y entries                   |        |
|-------------------------------------|--------|
| Create Material Grant Customization | 51 ×   |
| Material Grant Name                 |        |
| CalWORKS Family Materials Grants    |        |
| Maximum Budget Allotment            |        |
| a \$ 1500                           |        |
| Allocation Categories               |        |
|                                     | ×      |
| + Add Allocation Category           |        |
|                                     | Cancel |
|                                     |        |

Lastly, add an 'Allocation Category.' You may add more than one by clicking on the blue "+ Add Allocation Category" button and entering another allocation category. You may remove one by clicking on the red 'x' next to a category.

**<u>Note</u>**: Once a Grant has been created, you are unable to edit the saved Category Allocations.

| Create Material Grant Customization | 0   | ×  |
|-------------------------------------|-----|----|
| Material Grant Name                 |     |    |
| CalWORKS Family Materials Grants    |     |    |
| Maximum Budget Allotment            |     |    |
| \$                                  |     |    |
| Allocation Categories               |     |    |
|                                     |     | ×  |
| + Add Allocation Category           |     |    |
| Cancel                              | Sav | re |

Once done entering information for the Grant, click on the blue "Save" button. The Grant will then appear in the "Active" tab.

5

| Create Material Grant Customization | 53     | : × |
|-------------------------------------|--------|-----|
| Material Grant Name                 |        |     |
| CalWORKS Family Materials Grants    |        |     |
| i Maximum Budget Allotment          |        |     |
| F \$ 1500                           |        |     |
| Allocation Categories               |        |     |
| First Allocation Category           |        | ×   |
| Second Allocation Category          |        | ×   |
| Third Allocation Category           |        | ×   |
| + Add Allocation Category           |        |     |
|                                     | Cancel | ave |

| Active Archiv                              | ed                      |                                                                                           |               |               |              |               |          |           |
|--------------------------------------------|-------------------------|-------------------------------------------------------------------------------------------|---------------|---------------|--------------|---------------|----------|-----------|
| Search:                                    | S                       | how 25 🗸 entries                                                                          |               |               |              |               |          |           |
| Grant 🔒                                    | Max Budget<br>Allotment | Allocation $\blacklozenge$                                                                | Created By  🍦 | Created<br>On | Updated By ≑ | Updated<br>On | Status 🌲 | Actions 🔶 |
| CalWORKS<br>Family<br>Materials<br>Grants  | \$1,500.00              | First Allocation Category,<br>Second Allocation<br>Category, Third<br>Allocation Category | AmandaWright  | 6/8/2022      | AmandaWright | 6/8/2022      | Active   | / 1       |
| Local First 5<br>Car Seat Grant<br>Program | \$400.00                | Car Safety Seat                                                                           | AmandaWright  | 6/7/2022      | AmandaWright | 6/7/2022      | Active   | 1         |
| Showing 1 to 2 of                          | 2 entries Previo        | ous 1 Next                                                                                |               |               |              |               |          |           |

ţ

In order to edit an existing Grant, click on the pencil icon on the far right of the grid. In the "Updated Material Grant Customization" modal that opens, you may edit the name and budget amount. Click "Save" when done making edits to save any changes.

| Active Archived                            | d                       |                                                                                           |              |               |               |               |          |         |
|--------------------------------------------|-------------------------|-------------------------------------------------------------------------------------------|--------------|---------------|---------------|---------------|----------|---------|
| Search:                                    | She                     | ow 25 v entries                                                                           |              |               |               |               |          |         |
| Grant Name 🔺                               | Max Budget<br>Allotment | Allocation Categories 🍦                                                                   | Created By 🍦 | Created<br>On | Updated By 🌲  | Updated<br>On | Status 🔶 | Actions |
| CalWORKS<br>Family<br>Materials<br>Grants  | \$1,500.00              | First Allocation Category,<br>Second Allocation<br>Category, Third Allocation<br>Category | AmandaWright | 6/8/2022      | AmandaWright  | 6/8/2022      | Active   | /       |
| Local First 5 Car<br>Seat Grant<br>Program | \$400.00                | Car Safety Seat                                                                           | AmandaWright | 6/7/2022      | Amanda Wright | 6/7/2022      | Active   | / 8     |
| Showing 1 to 2 of 2                        | Pentries Draviou        | c 1 Novt                                                                                  |              |               |               |               |          |         |

| Update Material Grant Customization | 5      | ] ; | ×  |
|-------------------------------------|--------|-----|----|
| Material Grant Name                 |        |     | 11 |
| CalWORKS Family Materials Grants    |        |     |    |
| Maximum Budget Allotment            |        |     | 2  |
| \$ 1500.00                          |        |     |    |
| Allocation Categories               |        |     | 2  |
| First Allocation Category           |        |     |    |
| Second Allocation Category          |        |     |    |
| Third Allocation Category           |        |     |    |
| + Add Allocation Category           |        |     |    |
|                                     | Cancel | ave |    |

## **Archived Material Grants**

To archive an existing Grant, click on the folder icon on the far right of the grid in the "Actions" column. You will be asked to confirm this action, click the blue "Save" button in order to archive the Grant.

| Grant Name 🔺                              | Max Budget<br>Allotment | Allocation Categories 🍦                                                                   | Created By 🍦  | Created<br>On | Updated By 🔷 | Updated<br>On | Status 🔷 | Actions  |
|-------------------------------------------|-------------------------|-------------------------------------------------------------------------------------------|---------------|---------------|--------------|---------------|----------|----------|
| CalWORKS<br>Family<br>Materials<br>Grants | \$1,500.00              | First Allocation Category,<br>Second Allocation<br>Category, Third Allocation<br>Category | AmandaWright  | 6/8/2022      | AmandaWright | 6/8/2022      | Active   | /=       |
| ocal First 5 Car<br>Geat Grant<br>Program | \$400.00                | Car Safety Seat                                                                           | Amanda Wright | 6/7/2022      | AmandaWright | 6/7/2022      | Active   | ø 🖬      |
| owina 1 to 2 of 2                         | entries Previous        | s 1 Nevt                                                                                  | Ļ             |               |              |               |          |          |
| Matorials                                 | \$1,500.00              | Catagony Third                                                                            | Allocation    | AmandaWrig    | ht 6/8/2022  | Amanda        | Wright 6 | 5/8/2022 |
| Archiv                                    | e Material              | Grant Customizat                                                                          | tion          |               |              |               | 53       | ×        |

Cancel

Save

You can find archived Material Grants within the "Archived" tab of the Customize Material Grants record.

| Search:                                   |                              | Show 25 v entries                                                                                                    |              |               |              |               |          |           |
|-------------------------------------------|------------------------------|----------------------------------------------------------------------------------------------------|--------------|---------------|--------------|---------------|----------|-----------|
| Grant 🔒                                   | Max<br>Budget ∲<br>Allotment | Allocation Categories                                                                                                    | Created By 🍦 | Created<br>On | Updated By 🍦 | Updated<br>On | Status 🔶 | Actions 🖨 |
| CalWORKS<br>Family<br>Materials<br>Grants | \$1,500.00                   | Books, Car Safety Seat ,<br>Children's Toys , Gross Motor<br>Skills Support Equipment ,<br>Home Safety Equipment ,<br>Literacy Support Materials ,<br>Nutrition Promotion Materials ,<br>Social/Emotional Skills Support<br>Materials | AmandaWright | 6/7/2022      | AmandaWright | 6/8/2022      | Archived | 15        |

To un-archive a Material Grant, click on the circle icon in the "Actions" column. Within the "Archived" tab, can find archived Material Grants within the "Archived" tab of the Customize Material Grants record. You will be asked to confirm this action, click the blue "Save" button in order to un-archive the Grant.

| Active Archived                                      |                                                                                                    |               |               |              |               |          |           |
|------------------------------------------------------|----------------------------------------------------------------------------------------------------|---------------|---------------|--------------|---------------|----------|-----------|
| Search:                                              | Show 25 ~ entries                                                                                                    |               |               |              |               |          |           |
| Grant Max<br>Grant ▲ Budget ♦<br>Name Allotment      | Allocation Categories                                                                                                    | Created By  🍦 | Created<br>On | Updated By 🔶 | Updated<br>On | Status 🔶 | Actions 🔷 |
| CalWORKS<br>Family \$1,500.00<br>Materials<br>Grants | Books, Car Safety Seat ,<br>Children's Toys , Gross Motor<br>Skills Support Equipment ,<br>Home Safety Equipment ,<br>Literacy Support Materials ,<br>Nutrition Promotion Materials ,<br>Social/Emotional Skills Support<br>Materials | AmandaWright  | 6/7/2022      | AmandaWright | 6/8/2022      | Archived | 10        |

| Un-Archive Material Grant Customization 💠 🗙                                               |             |  |  |  |  |
|-------------------------------------------------------------------------------------------|-------------|--|--|--|--|
| Are you sure you want to un-archive the grant <b>CalWORKS Family</b><br>Materials Grants? |             |  |  |  |  |
|                                                                                           | Cancel Save |  |  |  |  |